### <u>Procédure Pronote</u> Communication avec professeurs, parents délégués, consulter vie scolaire, bulletins

### Paramétrage

1-Se rendre sur le site du lycée : <u>https://lyceejosephwresinski.fr/</u> ou l'application de votre téléphone

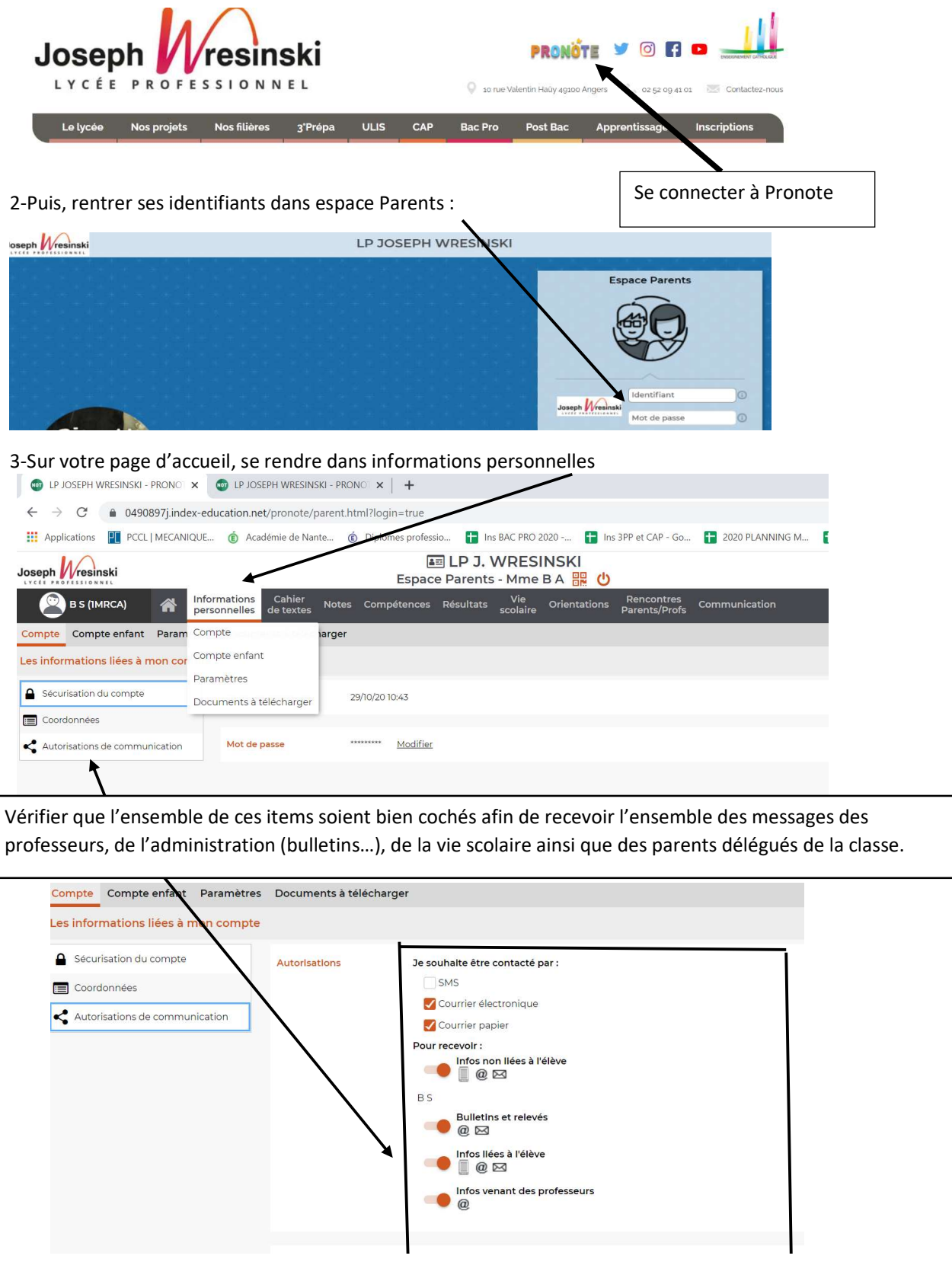

Ce paramétrage permet de recevoir l'ensemble des informations concernant la scolarité de votre enfant.

### **Communication**

Il existe deux types de communication

-Information : envoyée en général par les enseignants, l'administratif ou la direction
-Discussion : permet un échange entre vous et l'établissement (Enseignants, administration, direction et parents délégués)

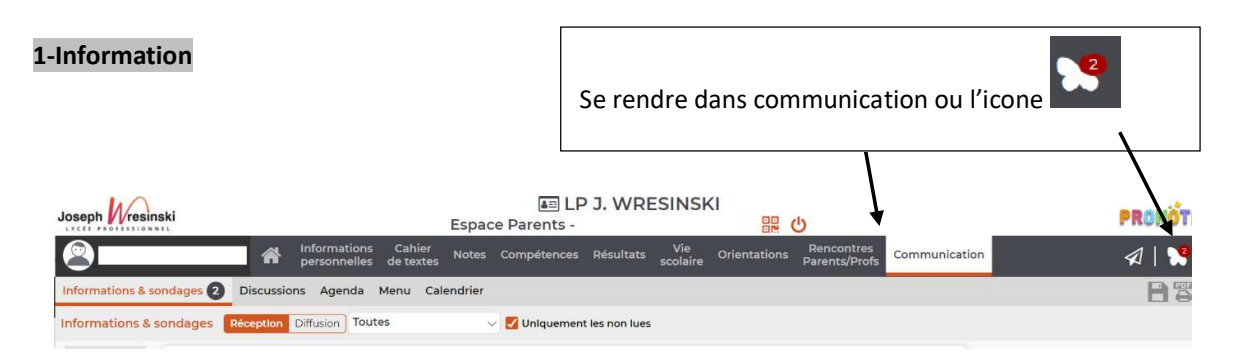

#### 2- Discussion

| formations & sondages  | Discussions Ac                      | Professeurs Personnels Responsables |                                |
|------------------------|-------------------------------------|-------------------------------------|--------------------------------|
| iornations a sondages  | J Discussions Ag                    | Nom                                 | Fonction                       |
| les discussions        |                                     | ALLUSSE Sophie                      | CPE                            |
| 4                      | ct o                                | J BEGNON Anne                       | Resp. Vie SCOL                 |
| Toutes                 |                                     | Dcumentalistes Cdi                  | CDI                            |
| ہے۔<br>Disputitions کر | Nouvelle Mettre<br>discussion corbe | DELAHAYE ANNE                       | Resp. Résidence<br>Hébergement |
| A Carbailla            |                                     | M. REMEAU. Teddy                    | DDFPT                          |
|                        |                                     | Madame FORTIN Sophie                | Resp. Vie SCOL                 |
|                        |                                     | Madame LE JONCOUR Karine            | DDFPT                          |
|                        |                                     | Madame SAUDUBRAY Anne-Sophie        | Secrétaire de Direction        |
|                        |                                     | Madame SAULNIER Martine             | DDFPT                          |
|                        |                                     | MENARD Angelique                    | Directrice Adjointe            |
|                        |                                     | Mme ARCELIN Sophie                  | DDFPT                          |
|                        |                                     | Vie Scolaire Atrium 3               | Assistant d'éducation          |
|                        |                                     | Vie Scolaire Forum 1                | Assistant d'éducation          |
|                        |                                     | Vie Scolaire Forum 2                | Assistant d'éducation          |
|                        |                                     | 1                                   | Démarrer une discussion        |
|                        |                                     |                                     |                                |
|                        |                                     |                                     |                                |
|                        |                                     |                                     |                                |
|                        |                                     | /                                   |                                |

En tant que parents délégués, vous pourrez utiliser cet outil pour recueillir des informations en amont du conseil de classe en vous rendant dans « Responsables »

## Bulletins/notes/ Travail à faire

Pour consulter les notes et bulletins, se rendre dans « Notes »

| Joseph                         |           |                            | E                   | space Parents -   | J. WR     | -51858          | . 🔐 (           | 5                           |               | PRONÖT                     |
|--------------------------------|-----------|----------------------------|---------------------|-------------------|-----------|-----------------|-----------------|-----------------------------|---------------|----------------------------|
| 8                              | n 🖌 🔓     | nformations<br>ersonnelles | Cahier<br>de textes | lotes Compétences | Résultats | Vie<br>scolaire | Orientations    | Rencontres<br>Parents/Profs | Communication | A   🔧                      |
| Les notes <u>Bulletins</u> · G | Sraphes ~ |                            | Î                   |                   |           |                 |                 |                             |               | Générer un PDE pour Ampres |
| Matières                       | Coeff.    | oyennes<br>e Classe        |                     |                   |           |                 | App. A : Appréc | iations                     |               |                            |
| ESPAGNOL LVB                   | 2.00      | 11.25                      |                     |                   |           |                 |                 |                             |               |                            |
|                                |           |                            |                     |                   |           |                 |                 |                             |               |                            |
|                                |           |                            |                     |                   |           |                 |                 |                             |               |                            |
|                                |           |                            |                     |                   |           |                 |                 |                             |               |                            |
|                                |           |                            |                     |                   |           |                 |                 |                             |               |                            |

# Emploi du temps/Absences/ incidents

| Se rendre dans vie scolaire                                                                    |                    |                                      |                      |                        |
|------------------------------------------------------------------------------------------------|--------------------|--------------------------------------|----------------------|------------------------|
| loseph vresinski                                                                               |                    |                                      | ∎≣<br>Espace Parents | LP J. WRESINSKI        |
|                                                                                                | A Inform           | mations Cahier<br>onnelles de textes | Notes Compéten       | ces Résultats Vie C    |
| Emploi du temps Récapitula                                                                     | tif                |                                      |                      |                        |
| Récapitulatif des évènemen                                                                     | ts de la vie scola | Semestre 1                           | ~                    |                        |
| ucune observation                                                                              | <b>^</b>           | Date                                 | H. C                 | ours Motif             |
|                                                                                                | han Du             | I 2 nov. à 8h20 au 27 nov.           | à 18h00 0h00         | DIVERS (non recevable) |
| C Aucun encouragement                                                                          | 🔓 Du               | 12 oct. à 8h20 au 15 oct. à          | à 17h15 Oh00         | DIVERS (non recevable) |
| Est affiché l'emploi du temps<br>semaine après semaine avec<br>les modifications éventuelles : |                    |                                      |                      |                        |